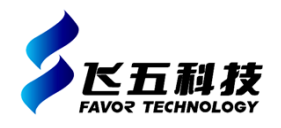

## **技**术要求

| 项目    | 参数               |                   | 备注               |
|-------|------------------|-------------------|------------------|
| 工作频段  | CDMA             | 870MHz~ 880 MHz   |                  |
|       | GSM              | 933MHz~ 960 MHz   |                  |
|       | DCS              | 1805MHz~ 1880MHz  |                  |
|       | TD-LTE_F         | 1880MHz~ 1920MHz  |                  |
|       | TD-SCDMA         | 2010MHz~2025MHz   |                  |
|       | WCDMA            | 2110MHz~2170MHz   |                  |
|       | TD-LTE_E         | 2320MHz~ 2370 MHz |                  |
|       | TD-LTE_D         | 2575MHz~ 2635 MHz |                  |
|       | WLAN             | 2400MHz~ 2484 MHz |                  |
| 最小输出功 | CDMA             |                   |                  |
| 率     | GSM              |                   |                  |
|       | DCS              |                   |                  |
|       | TD-LTE_F         | 21 ID             | 测试条件:最大保持测       |
|       | TD-SCDMA         | 31dBm             | 试                |
|       |                  |                   |                  |
|       | TD LTE D         |                   |                  |
|       | WIAN             |                   |                  |
| 带外抑制  | →45dB(工作频段外偏:    | ⊥<br>≇ 10MHz)     | 含所有工作频段          |
| 上下行抑制 | $\geq$ 45dB      |                   |                  |
| 带内波动  | ≤5dB             |                   | 含所有工作频段          |
| 同步灵敏度 | -90dBm           |                   | 含TD-LTE/TD-SCDMA |
| 同步范围  | -90dBm~-30dBm    |                   | 含TD-LTE/TD-SCDMA |
| 自动搜索时 | 40s              |                   | TD-LTE/TD-       |
| 间     |                  |                   | SCDMA全载波自动搜索     |
| 工作电压  | DC5V             |                   |                  |
| 整机功耗  | 约45W             |                   |                  |
| 工作温度  | 0°C∼+45°C        |                   |                  |
| 大气压力  | 86kPa~106kPa     |                   |                  |
| 防护等级  | IP30             |                   |                  |
| 相对湿度  | ≤85%             |                   |                  |
| 整机尺寸  | 315mm*105mm*33mm |                   |                  |
| 整机重量  | 约1.5kg           |                   |                  |

## 二、产品性能测试**方法**

干扰频段

| 测试设备  | 频谱仪(RBW、VBW均设 | 定为5MHz)、 | <b>衰减器、射</b> 频电缆 |
|-------|---------------|----------|------------------|
| 测试连接图 | 测试设备          | 衰减器      | 频谱仪              |

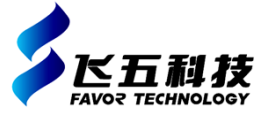

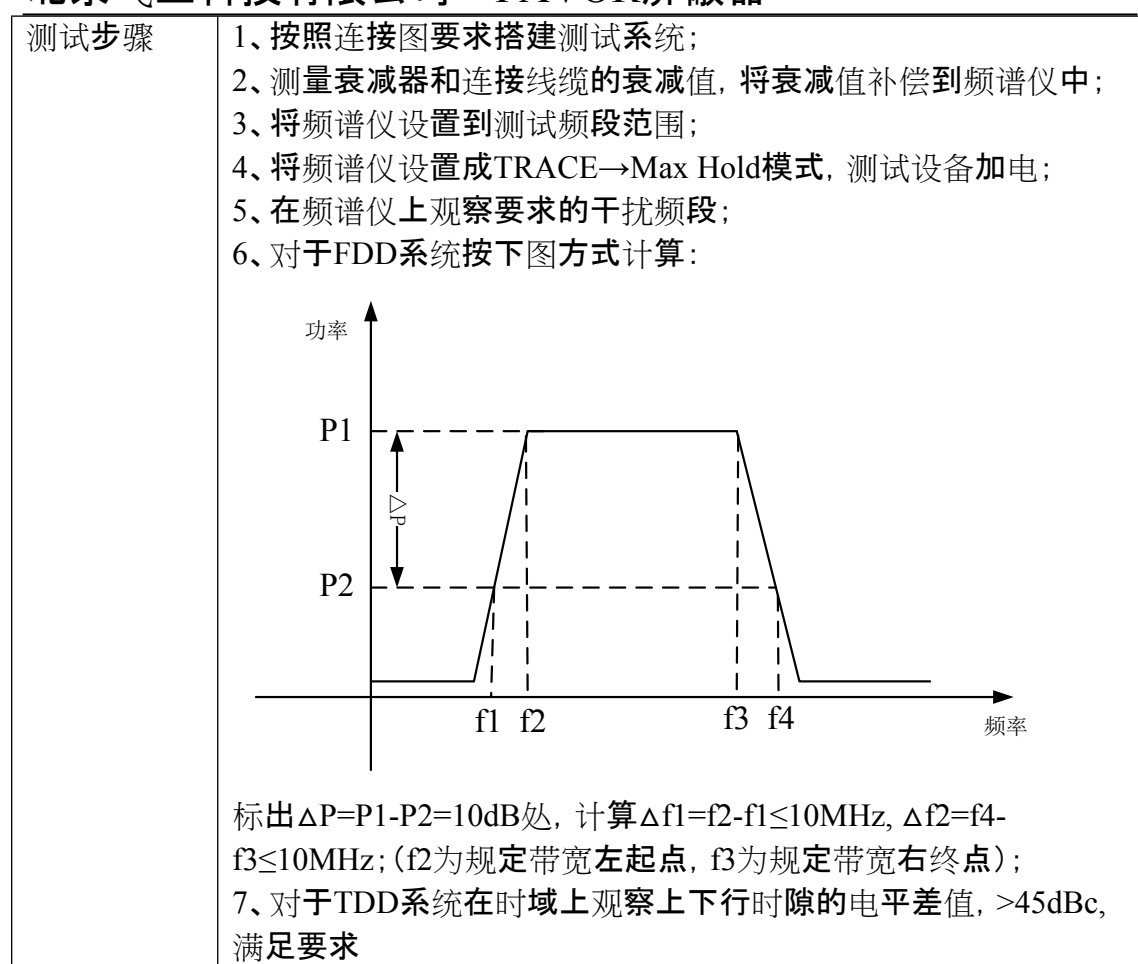

2.2 发射功率

| 测试设备  | 频谱仪(RBW、VBW均设定为5MHz)、衰减器、射频电缆 |
|-------|-------------------------------|
| 测试连接图 | 测试设备 衰减器 频谱仪                  |
| 测试步骤  | 1、按照连接图要求搭建测试系统;              |
|       | 2、测量衰减器和连接线缆的衰减值,将衰减值补偿到频谱仪中; |
|       | 3、将频谱仪设置到测试频段范围;              |
|       | 4、将频谱仪设置成TRACE→Max            |
|       | Hold模式,测试设备加电稳定后;             |
|       | 5、观察测试设备天线安装连接方式,读取频谱仪测试频段范围内 |
|       | 的最小功率;                        |

2.3 TD-S干扰同步误差

| 测 | 逻辑分析仪、TD-S模式信号源、衰减器、隔离器、检波器(含电源)、二功分 |
|---|--------------------------------------|
| 试 | 器、射频电缆等                              |
| 设 |                                      |
| 备 |                                      |
|   | •                                    |

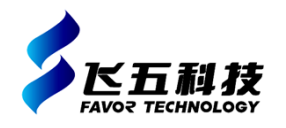

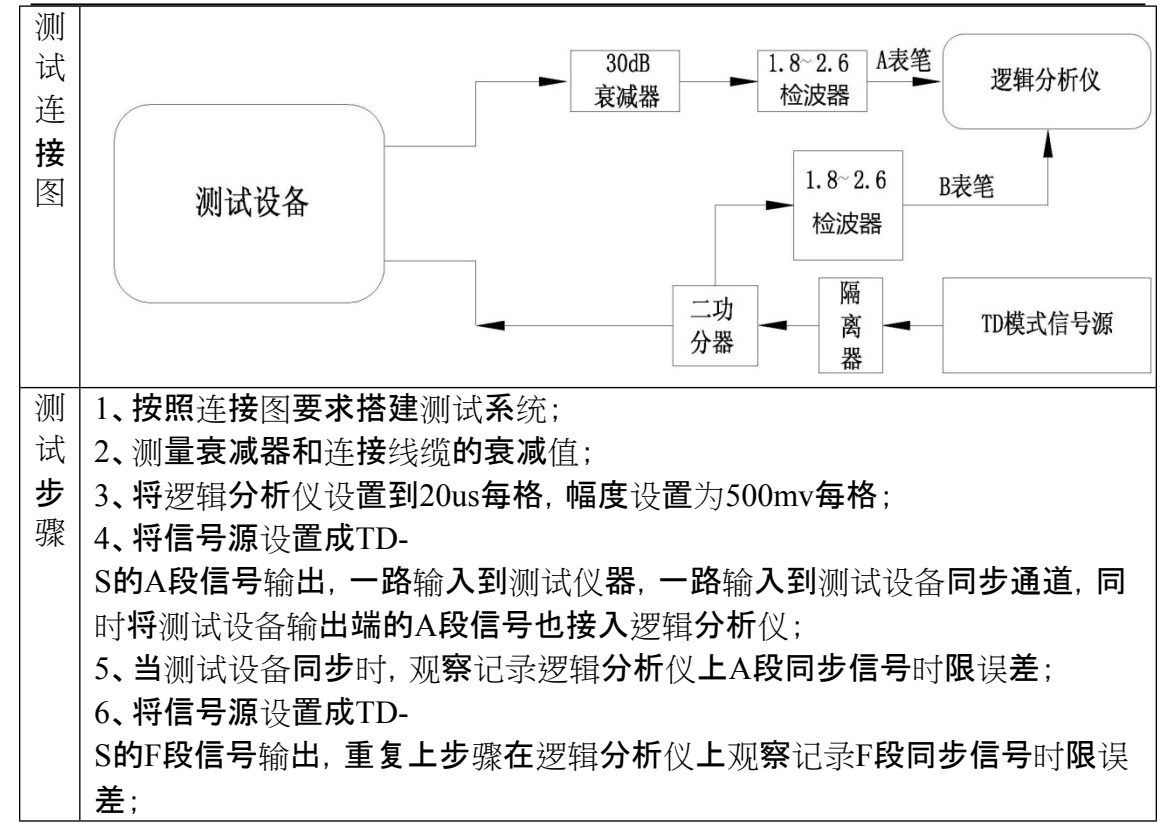

### 2.4 TD-S同步信号灵敏度

| 测试设备           | 频谱仪、TD-S模式信号源、衰减器、射频电缆                                                                                                    |
|----------------|----------------------------------------------------------------------------------------------------|
| 测试连 <b>接</b> 图 | 衰减器 频谱仪 测试设备 TD模式信号源                                                                                                    |
| 测试 <b>步</b> 骤  | <ol> <li>1、按照连接图要求搭建测试系统;</li> <li>2、测量衰减器和连接线缆的衰减值,将衰减值补偿到频谱仪中;</li> <li>3、将信号源设置成TD-</li> <li>S的A段信号输出,输入到测试设备同步通道;</li> <li>4、将频谱仪设置到干扰频段中心频点,SPAN设置成0HZ;测试设备加电稳定后;</li> <li>5、设置频谱仪触发模式。Trig→Video,调节电平使触发信号处于合适位置;</li> <li>6、从-80dBm开始,不断减小TD-</li> <li>S的A段信号的输出功率,观察频谱仪输出是否是下行时隙干扰,当TD-</li> <li>S信号源输出功率到测试设备不能同步情况下,记录能够同步状态的最小临界值;</li> <li>7、观察测试设备不能同步状态情况下是否是自动全时隙干扰;</li> <li>8、将信号源设置成TD-</li> </ol> |

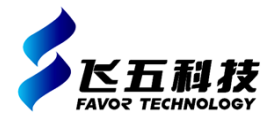

## S的F段信号输出,重复上步骤进行观察记录;

### 2.5 通话测试

| 测试设备          | 各制式通信终端                      |
|---------------|------------------------------|
| 测试连接图         |                              |
| 测试 <b>步</b> 骤 | 1、干扰范围内各终端进行通话和接听测试;         |
|               | 2、各终端在干扰范围外保持通信,观察进入干扰范围后测试通 |
|               | 信终端是否中断;                     |

#### 2.6 干扰频段有效干扰范围

| 测试设备         | 各制式通信终端                         |
|--------------|---------------------------------|
| 测试环 <b>境</b> |                                 |
| 测试步骤         | 1□ 设备调试 <b>加</b> 电稳 <b>定后</b> ; |
|              | 2□ 选定固定空间进行测试, 查看干扰是否生效, 几种通信终端 |
|              | 同时测试,记录干扰 <b>范</b> 围。           |
|              | 备注:使用全向天线的设备以实际测试距离(干扰半径)乘以1.5计 |
|              | 算干扰范围,使用定向天线的设备以主瓣方向的测试距离计算干    |
|              | 扰 <b>范</b> 围;                   |

### 2.7 状态指示灯

| 测试设备          |                                 |
|---------------|---------------------------------|
| 测试连接图         |                                 |
| 测试 <b>步</b> 骤 | 1□ 观 <b>察</b> 测试设备 <b>指示灯</b> ; |
|               | 2□ 具备设备工作状态灯、同步状态指示灯;           |

#### 2.8 外观要求

| 测试设备  |                                                        |
|-------|--------------------------------------------------------|
| 测试连接图 |                                                        |
| 测试步骤  | 测试设备 <b>外壳保护等</b> 级≥IP31, <b>旦配</b> 备 <b>手提式便携</b> 仪器箱 |

#### 2.9 尺寸要求

| 测试设备  |                                      |
|-------|--------------------------------------|
| 测试连接图 |                                      |
| 测试步骤  | 测试设备 <b>外延尺寸,分</b> 别记录长、宽和高,单位统一采用mm |

#### 2.10 设备噪音测试

| 测试设备          | <b>噪音</b> 计                                               |
|---------------|-----------------------------------------------------------|
| 测试连接图         |                                                           |
| 测试 <b>步</b> 骤 | 1、设备加电稳定运行;<br>2、距离设备五厘米处测试噪声,取两个不同位置的采样点,并记<br>录读取到的最大值; |

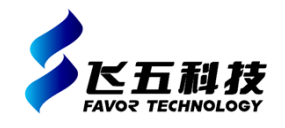

3、观察设备是否有风扇;

2.11 TD-L同步信号灵敏度

| 测试设备           | 频谱仪、TD-L模式信号源、衰减器、射频电缆                 |  |
|----------------|----------------------------------------|--|
| 测试连 <b>接</b> 图 | 衰减器 频谱仪 规试设备 TD模式信号源                   |  |
| 测试步骤           | 1、按照连接图要求搭建测试系统;                       |  |
|                | 2、测量衰减器和连接线缆的衰减值,将衰减值补偿到频谱仪中;          |  |
|                | 3、将信号源设置成TD-                           |  |
|                | L的F段信号输出,输入到测试设备同步通道;                  |  |
|                | 4、将频谱仪设置到干扰频段中心频点, SPAN设置成0HZ;测试设      |  |
|                | 备加电稳定后;                                |  |
|                | 5、设置频谱仪触发模式。Trig→Video,调节电平使触发信号处于     |  |
|                | 合适位置;                                  |  |
|                | 6、从-75dBm开始,不断减小TD-                    |  |
|                | L的F段信号的输出功率,观察频谱仪输出是否是下行时隙干扰,          |  |
|                |                                        |  |
|                | F信号源输出功率到测试设备 <b>个能同步情况下</b> ,记录能够同步状态 |  |
|                |                                        |  |
|                | 7、观察测试设备 <b>个能同步状态情况下是否是目动全时隙十扰;</b>   |  |
|                |                                        |  |
|                | L的E、D段信亏输出, 重复上步骤进行观察记录;               |  |

2.12 TDD系统干扰方式及载波带宽测试

| 测试设备          | 频谱仪、衰减器、射频电缆                                                                                                    |
|---------------|----------------------------------------------------------------------------------------------------|
| 测试连接图         | 测试设备 衰减器 频谱仪                                                                                                    |
| 测试 <b>步</b> 骤 | <ol> <li>1、按照连接图要求搭建测试系统;</li> <li>2、测量衰减器和连接线缆的衰减值,将衰减值补偿到频谱仪中;</li> <li>3、在频谱仪上观察TD-S,TD-L的干扰方式。</li> <li>4、通过软件设置测试TD-S,TD-L干扰载波带宽</li> </ol> |